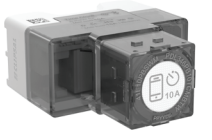

10 AX Push-Button Switch with ControlLink

PDL356PB10MBTW-VW

Wiser Room App

Download

for Apple

### Wiser Iconic

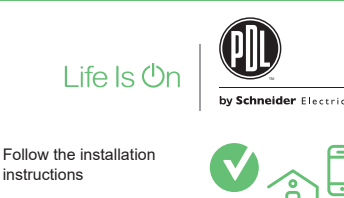

Download the Wiser Room App for your smartphone

Connect your smartphone to the switch

Configure the switch and save settings

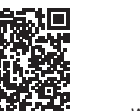

 $\gamma$ Wise

Download for Android™

Wiser Room App

For your safety

# **A** A DANGER

HAZARD OF ELECTRIC SHOCK, EXPLOSION, OR ARC FLASH

- It is illegal for persons other than an appropriately licensed electrical contractors or other persons authorised by legislation to work on the fixed wiring of any electrical installation.
- To comply with all safety standards, the product must be used only for the purpose described in this instruction and must be installed in accordance with the wiring rules and regulation in the location where it is installed.
- Lock out and tag the input circuit before accessing the wiring connections
- The Locking Bar on Iconic grids must be set to the Closed position to ensure that the mechanism cannot be removed during normal operation.
- There are no user serviceable parts inside the product.

Failure to follow these instructions will result in death or serious injury.

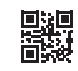

### **A** CAUTION

### EQUIPMENT DAMAGE HAZARD

- · Install the device according to instructions in this document.
- Pay attention to the specifications and wiring diagrams related to the installation.
- Do not use this product for any other purpose than specified in this instruction.
- Dropping the device may damage the mech. Check device operates after being dropped or if physical damage is shown.

Failure to follow these instructions can result in injury or equipment damage.

## NOTICE

### EQUIPMENT DAMAGE HAZARD (LOAD AND OPERATION)

- Operation of Iconic units at elevated temperatures or voltages outside of specification (240 V a.c. and 25 °C) may cause the over-temperature protection circuitry to operate. Operating with
- significant overload may cause the thermal fuse to blow and render the unit inoperable
- Reduce the size of the connected load or use a different brand of lamp to prevent recurrence.
- Do not operate the product for prolonged periods in extreme conditions

Failure to follow these instructions can result in equipment damage.

### NOTICE

### MAXIMUM LOAD RATINGS APPLY

Ensure that the number of low voltage lighting transformers connected to a single switch does not exceed the maximum load rating of the unit

Failure to follow these instructions can result in equipment damage.

### Derating

LED lighting drivers

ceiling exhaust fans)

Motor load

Inductive loads (e.g. small motors such as

Purely resistive loads with heating element

For applications where Iconic push-button electronic switches are multi-ganged, derate the maximum load rating of each switch as installed in a multi-gang plate.

Note: When installing in a 3-gang plate the middle mech must face the opposite way to the other 2 mechs. The load figures shown below are based on a nominal voltage of 220-240 V a.c.

| Primary mechs per plate                                    | Max load per primary mech |      |
|------------------------------------------------------------|---------------------------|------|
| 1                                                          | 10 A                      |      |
| 2                                                          | 7.5 A                     |      |
| 3                                                          | 6.5 A                     |      |
| Load rating table                                          |                           |      |
| Incandescent load                                          |                           |      |
| MV halogen load                                            |                           |      |
| Electronic LV lighting transformers                        |                           |      |
| Iron core LV lighting transformers (EI and toroidal types) |                           | 10 A |
| Linear fluorescent ballasts                                |                           |      |
| Compact fluorescent loads                                  |                           |      |

10 A @ 0.8 power factor

6 A @ 0.5 power factor

15 A

## Installation

### Multi-gang orientation

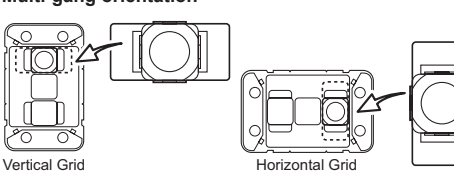

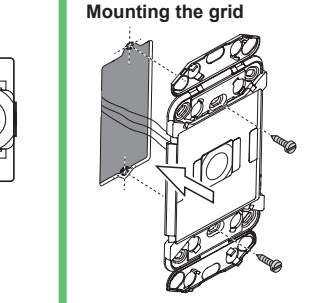

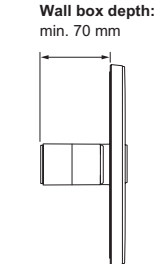

Fitting the mechanism to the grid

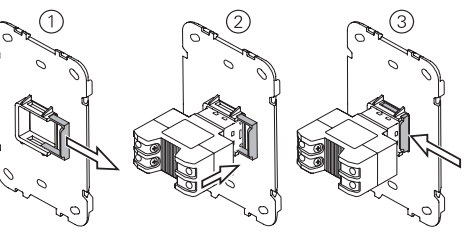

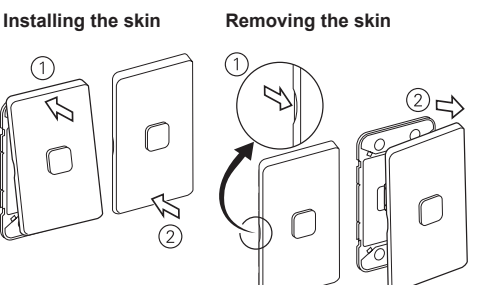

### Cabling and connections

(Typical 3-way installation using Wiser Iconic Push-Button Switch Mechanism)

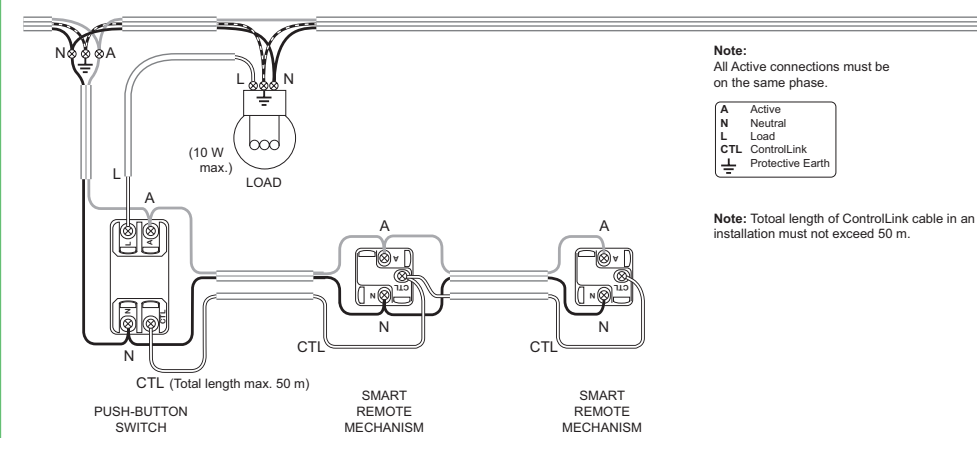

### Retrofit (2-way installation shown)

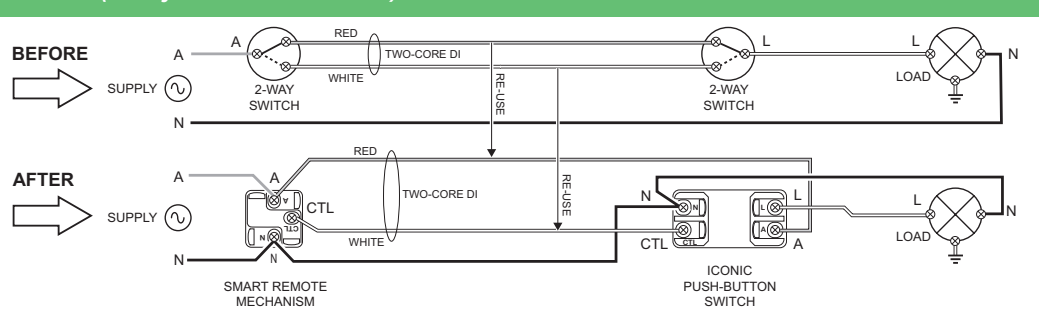

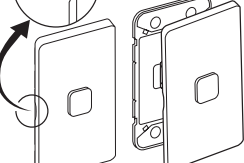

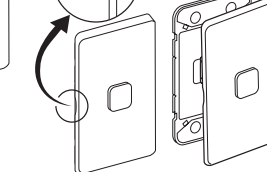

#### ැි Using the Wiser Room App

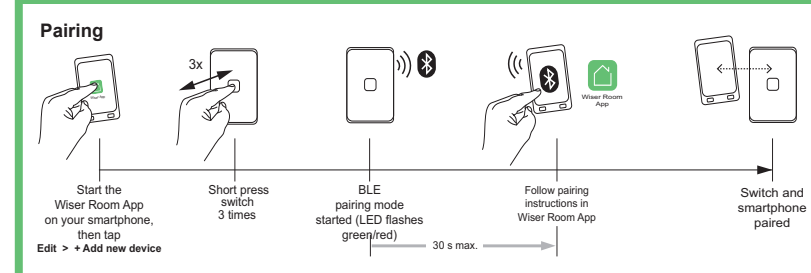

### Configuration with the Wiser Room App

Use the Wiser Room App to customise the switch:

- · Change the LED indicator behaviour.
- · Create an 'Installer restore point' to save settings in case a future restore is needed (highly recommended)
- · 'Copy and paste' settings from another Wiser Iconic switch to save time when configuring multiple switches, such as when installing in an apartment block.

If desired, use the Wiser Room App to set and adjust the timer, and set up to 16 time schedulers.

NOTE: When controlling with the Wiser Room App be in the same room and within a range of 8-10 m of the switch. Range can be affected by walls and other structures.

### Changing the LED indicator setting

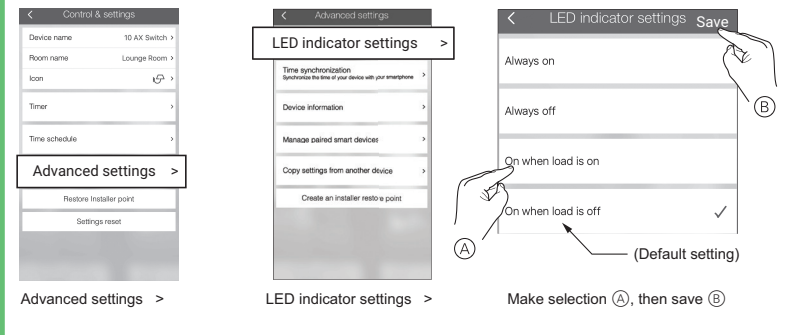

### Creating an Installer restore point

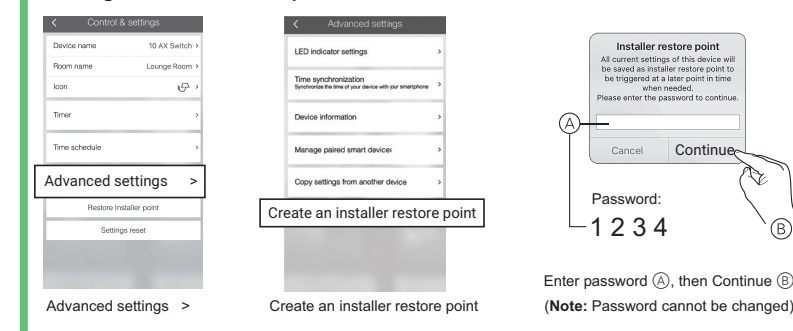

'Copy and paste' settings from another Wiser Iconic device Note: Settings can only be copied from a switch of the exact same model. -----ED indicator settings R Q A new switch was descent Time synchronization Synchronize the time of your dev (Ph Ŧ (B) Device information Manage paired smart dev Dinina (A)Copy settings from another device > 0 Copy settings from another device Select switch to copy from (A), then copy (B) When pairing with new device ... or via Advanced settings

#### Setting/Adjusting the timer

Note: When the timer is operating, time schedules are suspended.

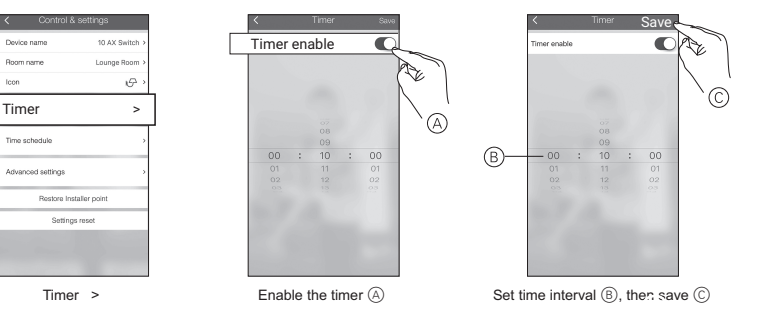

#### Setting a time schedule

#### Note: When the timer is operating (see Setting/Adjusting the timer), time schedules are suspended.

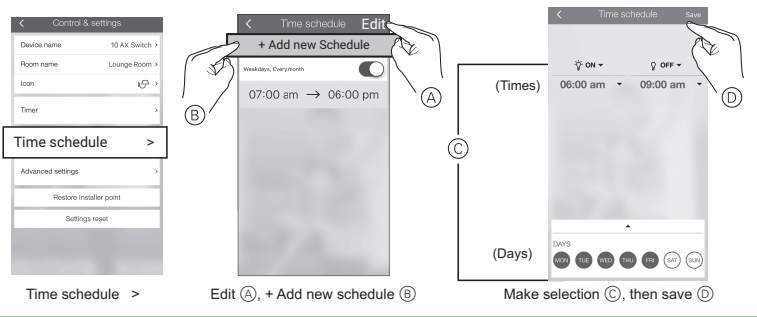

#### Restoring the switch to factory defaults

(B)

Note: All customised settings and bluetooth pairing information will be lost. Remove the skin before restoring to see the mechanism indicator

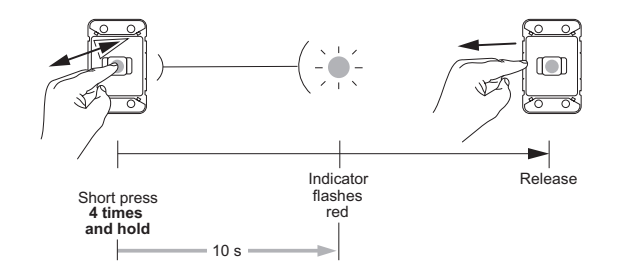

### Technical data

#### Note: See product datasheet for full specifications.

| Operating voltage                    | 220–240 V a.c., 50 Hz                                                                       |  |
|--------------------------------------|---------------------------------------------------------------------------------------------|--|
| Max load rating                      | 10 A. Refer to Load Rating table on front page                                              |  |
| Switching technique                  | Relay                                                                                       |  |
| Over current/thermal fuse protection | No                                                                                          |  |
| Short circuit protection             | No                                                                                          |  |
| Over termpearture protection         | Yes                                                                                         |  |
| LED indicator                        | Yes                                                                                         |  |
| Multiway control                     | Yes                                                                                         |  |
| Mutli-gang plate capacity            | Max 3 primary mechs per plate. Derating to be applied (see Derating Section on front page). |  |
| Compatible plate ranges              | Iconic                                                                                      |  |
| Mounting centres                     | 84 mm Australian pattern plate                                                              |  |
| Safety compliance                    | AS/NZS 60669.2.1                                                                            |  |
| EMC emission compliance              |                                                                                             |  |
| Power failure data retention         | Internal date/time retained for at least 6<br>hrs. Settings preserved indefinitely.         |  |
| Environmental rating                 | IP20 (designed for indoor use only)                                                         |  |
| Operating humidity                   | 5%–90% RH, non-condensing                                                                   |  |
| Max ControlLink cable                | 50 m                                                                                        |  |

No user serviceable parts inside

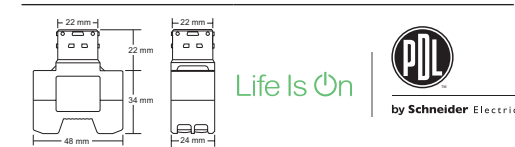

### Customer care

We warrant this product for 2 years, for details visit https://www.schneider-electric.co.nz/en/about-us/legal/terms-and-conditions.jsp

#### Schneider Electric (NZ) Ltd

38 Business Parade South, Highbrook, East Tamaki, Manukau 2013, New Zealand

Customer Care: 0800 652 999

Email: sales@nz.schneider-electric.com

#### www.schneider-electric.com

Schneider Electric reserves the right to change specifications, modify designs and discontinue items without incurring obligation and whilst every effort is made to ensure that descriptions, specifications and other information in this catalogue are correct, no warranty is given in respect thereof and the company shall not be liable for any error therein.

#### © Schneider Electric 2019

This material is copyright under New Zealand and international laws. Except as permitted under the relevant law, no part of this work may be reproduced by any process without prior written permission of and acknowledgement to Schneider Electric.

#### Android is a trademark of Google Inc.

Apple is a trademark of Apple Inc., registered in the U.S. and other countries.Android is a trademark of Google Inc.